### Fichier d'aide Latispro

#### Brancher l'émetteur à -12V et +12 V (générateur allumé)

# Emetteur d'ultrason Interrupteur sur I (et non sur 0) en Mode sinusoïdal permanant **Récepteur** 2 Récepteur Possibilité de problème avec le générateur de tension de l'émetteur ultrason : vérifier que la diode verte reste allumée au cours des manips, autrement prévenez le professeur (qui peut être vous en fournira un autre). Mesure de la fréquence En suivant le chemin indiqu

Relier la carte d'acquisition SYSAM CAMPUS au secteur puis à l'ordinateur. Le témoin bleu doit être allumé.

Sur cette carte d'acquisition SYSAM :

- Brancher le fil rouge sortant du (récepteur 1) sur l'entrée V1 - Brancher un fil noir sortant du (récepteur 1) à la masse (borne noire sous l'entrée V1). Le témoin lumineux bleu passe au rose.

Pour réaliser une acquisition, il faudra appuyer sur la touche F10. Après chaque acquisition, il faudra *Réaliser une copie d'écran pour* la coller sur le fichier Word... Et Appeler le prof.

Seulement après son accord, fermer le fichier Latispro. é par le,professeur (dossier jaune : Ce PC etc..) :

# Ouvrir le fichier : onde ultrason\_01\_fréquence-lesage

| I Image: Image of the second second secon |                                              |                        |                    |          |                                    | - | ×<br>? |
|----------------------------------------------------------------------------------------------------|----------------------------------------------|------------------------|--------------------|----------|------------------------------------|---|--------|
| ← → ~ ↑ <mark>.</mark> ›                                                                                                    | Ce PC > Ressources Physique-Chimie (P:) > _P | REMIERE SPECIALI E > a | onde u trasonore   | v Ö      | Rechercher dans : onde ultrasonore |   |        |
| 🖈 Accès rapide                                                                                                    | Nom                                          | Modifié le             | ype                | Taille   |                                    |   |        |
|                                                                                                    | ar onde ultrasonore_01_frequence             | 30/04/2021 10:24       | F chiers Latis-Pro | 217 Ko   |                                    |   |        |
| Ce PC                                                                                                    | Onde ultrasonore_02_celerite                 | 30/04/2021 10:4        | Fi hiers Latis-Pro | 2 539 Ko |                                    |   |        |
|                                                                                                    | P onde ultrasonore_03_longueur onde          |                        | iers Latis-Pro     | 166 Ko   |                                    |   |        |

Appuyer sur la vignette centrale « Latispro »...

Les réglages ont déjà été fait (Sélection de V1 etc..).

Placer le récepteur en face et à 2 cm de l'émetteur.

Emetteur d'ultrason en mode sinusoïdal permanant. Régler le potentiomètre (curseur rotatif au point milieu : tester à fond dans le sens des aiguilles d'une montre, tester à fond dans l'autre sens puis imposer la position médiane !)

Appuyer sur la touche F10 pour l'acquisition.

Utiliser Clic droit pour le calibrage. Utiliser Clic droit pour optenir le réticule. Choisir avec le réticule le début d'un motif puis sélectionnel : nouvelle origine

Réaliser une mesure donnant une précision importante, pour cela, sélectionner 10 motifs. Déterminer la fréquence par calcul. Pour sortir du réticule clic droit : Terminer. Réaliser une copie d'écran pour la coller sur le fichier Word. Appeler le prof.

Seulement avec son accord, fermer le fichier Latispro.

## Mesure de la célérité En suivant le chemin indiqué : Ouvrir le fichier onde ultrason\_02\_celerite-lesage :

Appuyer sur la vignette centrale « Latispro ». Les réglages ont déjà été fait (Sélection de V1, etc..) Placer le (récepteur 1) à 50,0 cm du (récepteur 2). Mode émetieur (salves court

Appuyer sur la touche F10 pour l'acquisition. Utiliser Clic droit pour obtenir le réticule. Choisir avec le réticule le début du signal reçu par le récepteur 1 puis sélectionner : nouvelle origine. Utiliser le réticule pour atteindre le début du signal reçu par le régepteur 2.

# Mesure de la longueur d'onde : Mode Emetteur ultrason en Mode sinusoïdal permanant

En suivant le chemin indiqué (dossier jaune : Ce PC etc..) : Ouvrir le fichier onde ultrason\_03\_longueur onde-lesage : Appuyer sur la vignette centrale « Latispro ». Les réglages ont déjà eté fait (Sélection de A1 etc..)

Placer le (récepteur1) et le (récepteur 2) sur une graduation identique de la règle, <u>côte à côte</u> à une dizaine de cm de l'émetteur. Appuyer sur la touche F10 pour l'acquisition puis sur calibrage.

Possibilité de problème de non apparition des signaux due à une amplitude trop faible ... Prévenez le professeur, qui modifiera le réglage et vous permettra de récupérer les signaux.

Déplacer délicatement le récepteur 1 afin que les 2 signaux soient en phase puis agissez uniquement sur le récepteur 2, éloignez-le délicatement de l'émetteur. Quand les signaux reviennent en phase, le récepteur 2 a été déplacé d'une longueur d'onde. Réaliser la mesure donnant une précision importante, pour cela, déplacer le récepteur en tout de 10 longueurs d'ondes et notez la distance parcourue.

Appeler le prof. Réaliser une copie d'écran pour la coller sur le fichier Word. Avec son accord, fermer le fichier Latispro.